# オーディオの基本操作

| AUDIOモードの基本操作 ···································· | 102 |
|----------------------------------------------------|-----|
| 操作したいAUDIO モードに切り換える                               | 102 |
| AUDIO モードを終了する                                     | 102 |
| 選曲(曲の頭出し)する                                        | 103 |
| 早戻しする/早送りする                                        | 103 |
| リピート/ランダム/スキャン/シャッフル再生…                            | 104 |
| 音量調整する                                             | 105 |
| AUDIO同時動作について                                      | 106 |
| AUDIOモードで再生したままナビモードに                              |     |
| 切り換える                                              | 106 |
| 地図画面からのAUDIO操作について                                 | 107 |
| 音の匠/DSPの設定をする                                      | 107 |
| バランス/フェーダーの調整をする                                   | 108 |
| 辛城の設定をする                                           | 100 |

もくじへ / さくいんへ

101

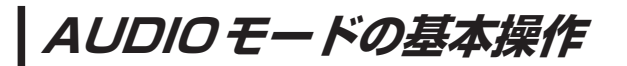

安全上の配慮から走行中は一部の操作が制限されます。 [P] 1

#### 操作したいAUDIOモードに切り換える

1

AUDIO / AUDIO ➡操作したいモード(SD音楽再生) / CD / iPod / USB-Audio / FM / AM / AUX / TV )を選択し、タッチする。

: 選択したモード画面に切り換わります。

※地図画面を表示しながら音楽などを聞いているときに、 AUDIO を押す、または AUDIO をタッチすると、オーディオの再生画面に戻りますので、手順 1 の操作を再度行ってください。

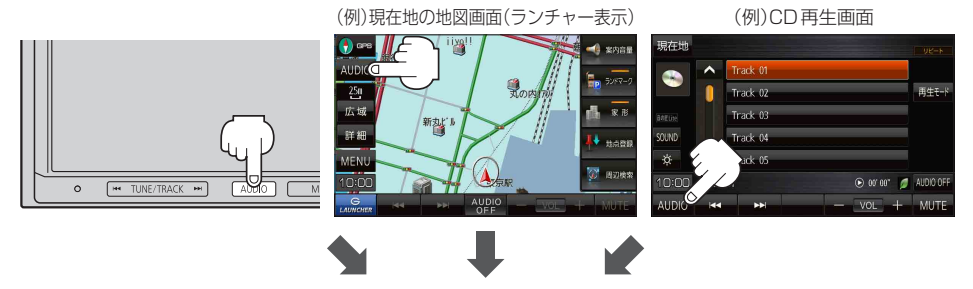

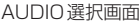

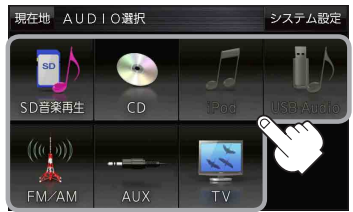

#### AUDIOモードを終了する

再生中の各AUDIOモードを終了します。

1 各AUDIOモード画面で AUDIO OFF をタッチする。

- : AUDIOモードを終了し、現在地の地図画面が 表示されます。
- ※再生しながら地図画面を表示する場合は、 「了 P.106をご覧ください。

※ AUDIO 同時動作で地図画面を表示している場合は、
 AUDIO を押し AUDIO OFF をタッチして、
 AUDIO モードを終了してください。

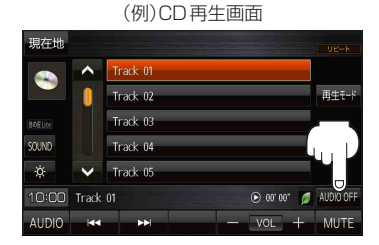

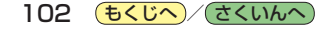

選曲(曲の頭出し)する (CD/SD/USB/iPodモード)

曲の頭出しをします。

- 1 [▲ TUNE/TRACK ≫]を押す、 または再生画面の 【▲ / ▶】をタッチする。 :曲の頭出しをします。
  - ※ [▲] を 1 回押す、または 【▲] を 1 回タッチすると、 再生中の曲の初めに戻ります。続けて操作すると 前の曲に戻ります。

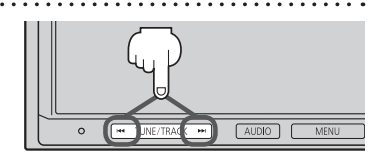

**■**ディオの

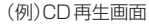

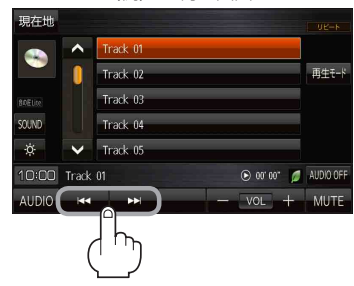

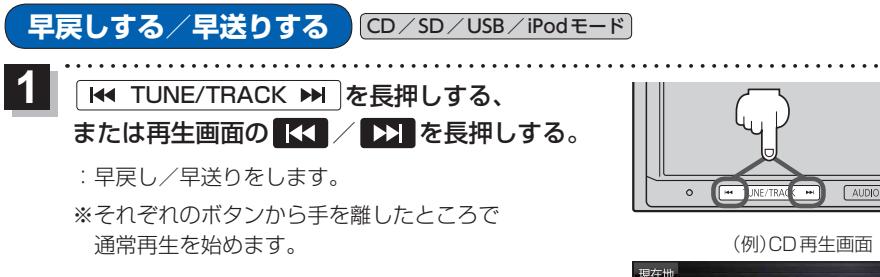

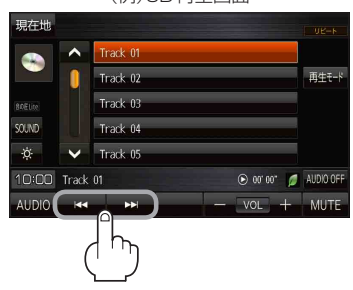

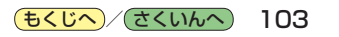

リピート/ランダム/スキャン/シャッフル再生

CD/SD/USB/iPodモード

. . . . . . . . . . . . . . . . .

#### 再生モードを選ぶことができます。

. . . . . . . . . . .

#### 再生モード をタッチし、再生したいモードをタッチする。

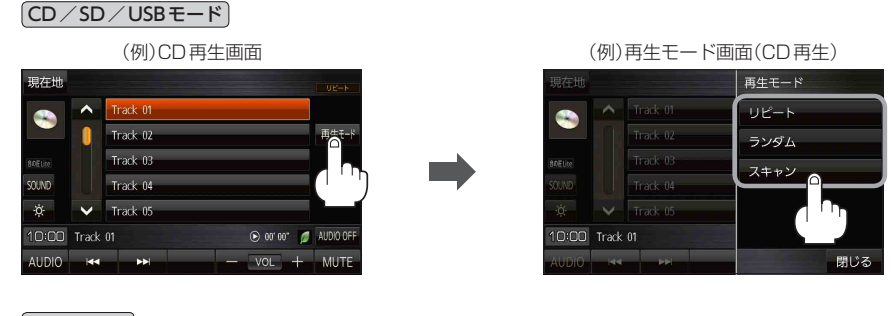

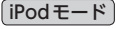

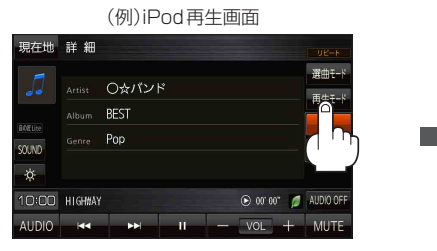

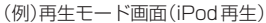

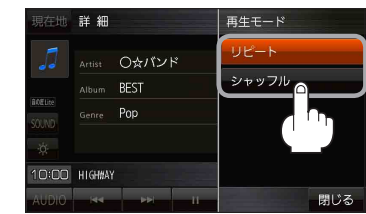

| ボタン   | 内容                                        |
|-------|-------------------------------------------|
| リピート  | 再生中の曲やファイルを繰り返し再生します。                     |
|       | タッチするごとに下記のように変わります。                      |
|       | 再生中の曲をリピート→リピート解除                         |
| ランダム  | 再生中の曲やファイルを順不同で再生します。                     |
|       | タッチするごとに下記のように変わります。                      |
|       | ● CDの場合:ディスク内の曲をランダム再生→ランダム解除             |
|       | ●SD/USBの場合:今聞いているリスト内の曲をランダム再生→ランダム解除     |
| スキャン  | 曲の初め(イントロ)を約10秒再生し、次の曲へ移る動作を繰り返します。       |
|       | タッチするごとに下記のように変わります。                      |
|       | ● CDの場合:ディスク内の曲をスキャン再生→スキャン解除             |
|       | ● SD / USB の場合:今聞いているリスト内の曲をスキャン再生→スキャン解除 |
|       | ※スキャン解除すると再生中の曲で通常再生を続けます。                |
|       | ※CDの場合、ディスク内のスキャン再生が終わると、スキャン再生を開始した曲から   |
|       | 通常再生します。                                  |
|       | ※SD/USBの場合、曲を一巡してもスキャン再生は終了しません。          |
| シャッフル | 再生中の曲を順不同で再生します。                          |
|       | タッチするごとに下記のように変わります。                      |
|       | 今聞いているリスト内の曲でシャッフル再生→シャッフル解除              |

お知らせ ランダム再生は、曲が終わるごとに次に再生する曲を任意に決めるため、同じ曲が連続で再生され ることがあります。

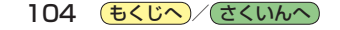

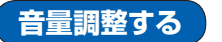

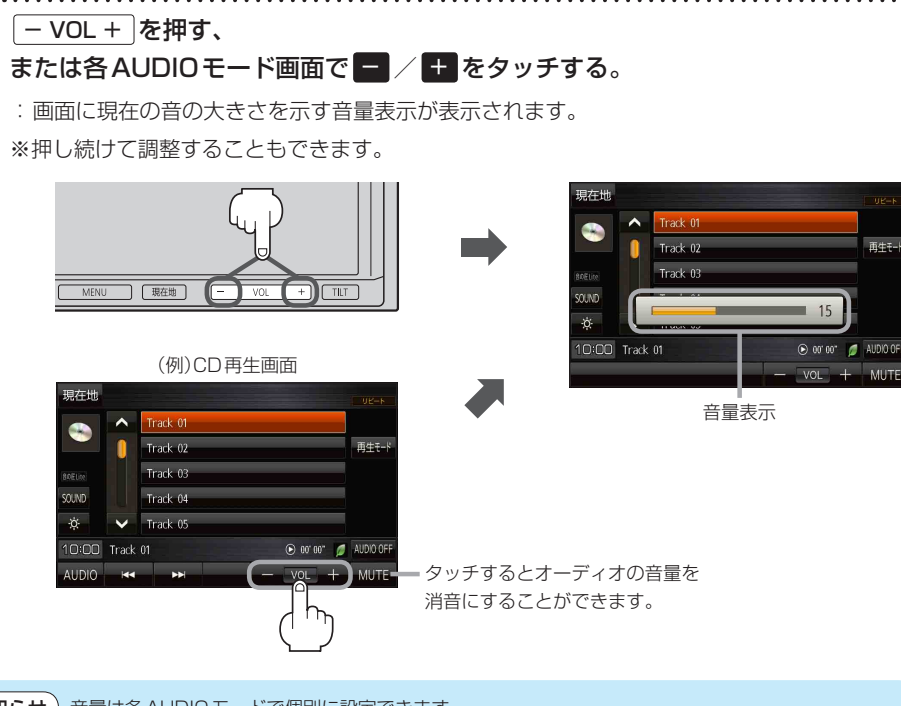

お知らせ)音量は各AUDIOモードで個別に設定できます。

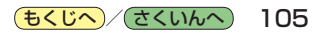

オーディオの

## AUDIO同時動作について

地図画面を表示しながら、TV(ワンセグ)の音声や音楽を聞くことができます。地図画面で音量調整 などを行うこともできます。

※音声や音楽を止めたいときは、AUDIOモードを終了してください。 [F P.102

#### AUDIOモードで再生したままナビモードに切り換える

#### 各AUDIOモード画面で現在地を押す、または現在地をタッチする。

: 音声はそのままで、現在地の地図画面に切り換わります。

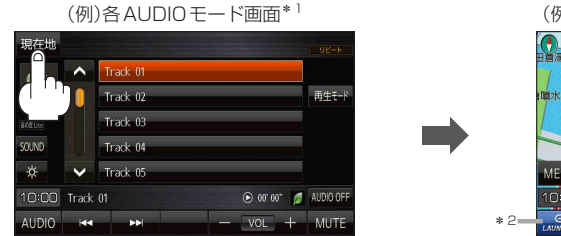

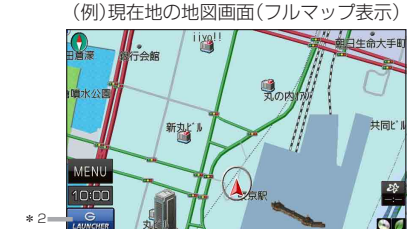

- \*1印…TV(ワンセグ)画面でボタン表示が消えている場合は、画面をタッチしてボタンを表示させてください。
- \* 2 印… LAUNCHER をタッチして、AUDIO 情報バーを表示させ、曲の頭出しや音量調整などの操作をする ことができます。 [JP P.107

**お知らせ**ナビモードからAUDIOモードに戻す場合は、AUDIOを押す、またはAUDIOをタッチしてください。

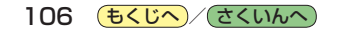

#### 地図画面からの AUDIO 操作について

### AUDIO 同時動作中の地図画面で、 LAUNCHER をタッチする。

: 画面下部に AUDIO 情報バーが表示されます。 ※ AUDIO OFF 時は操作できません。

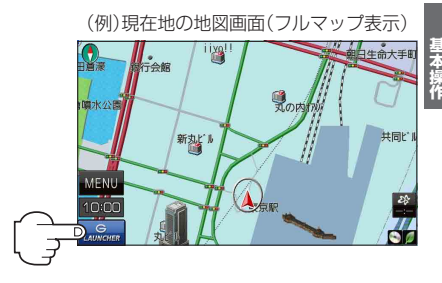

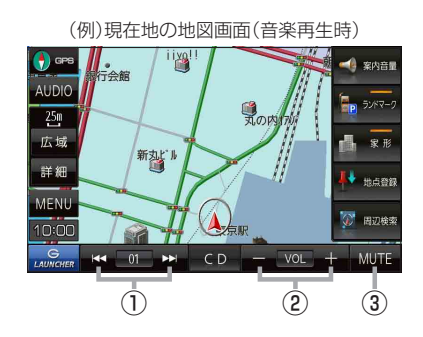

- (1) ★★★ / ▶▶↓ ボタン 曲の頭出しをします。
   ※長押しすると早戻し/早送りをします。
- ② ー / ・ ボタン
  音量の増減を調整します。
   : 音量減 +: 音量増
  ※フルマップ表示時に VOL + を押しても 表示します。

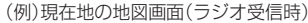

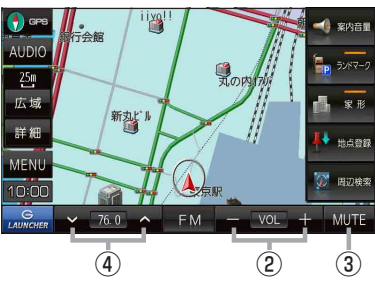

- ③ MUTE ボタン
  オーディオの音量を消音にすることができます。
  ※もう一度タッチするか、音量を調整すると 消音を解除します。
   ※フルマップ表示時に - VOL + を押しても 表示します。
- ④ ✓ / ▲ ボタン
  選局します。

※長押しすると自動選局を始め、放送局を受信 すると自動で止まります。

## 音の匠/DSPの設定をする

# 各AUDIOモード画面で SOUND \*→ 音の匠/DSP →お好みの効果をタッチする。

- : 選択した効果で再生されます。
- ※ 音の匠Lite に設定すると、レコーディングエンジニア集団 <sup>ミキサーズ</sup> ラオ MIXER'S LABが監修した音質でお楽しみいただけます。
- ※音の匠/DSP効果をやめるときは FLAT をタッチして ください。
- \*印…TV(ワンセグ)画面でボタン表示が消えている場合は、画面を タッチしてボタンを表示させてください。 [7] P.118

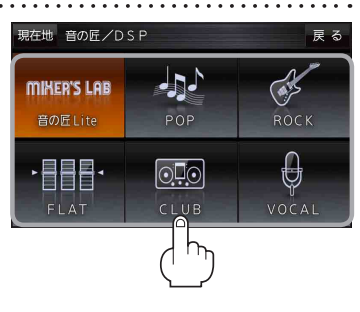

(もくじへ)/(さくいんへ)

107

バランス / フェーダーの調整をする

#### **前後左右のスピーカーの音量バランスを調整することができます**。 バランス:左右スピーカーの音量調整 / フェーダー:前後スピーカーの音量調整

各AUDIOモード画面でSOUND \*→ バランス/フェーダーをタッチする。

:バランス/フェーダー設定画面が表示されます。

\*印…TV(ワンセグ)画面でボタン表示が消えている場合は、画面をタッチしてボタンを表示させてください。

### **2** フロント / リヤ / レフト / ライト を タッチして前後左右の音量バランスを調整する。

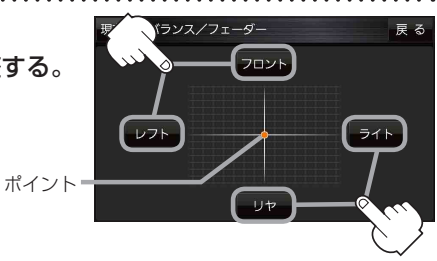

音域の設定をする

低音域から高音域を調整して、お好みの音質にすることができます。

BASS:低音域の調整 / MIDDLE:中音域の調整 / TREBLE:高音域の調整

▲ 各AUDIOモード画面で SOUND \*→ BASS/TREB をタッチする。

- : BASS/TREB設定画面が表示されます。
- \*印…TV(ワンセグ)画面でボタン表示が消えている場合は、画面をタッチしてボタンを表示させてください。 こで P.118
- 2 ✓ / ▲をタッチして音域を調整する。
  ※音の匠/DSP設定画面で 音の匠Lite に設定した場合、

または**音の匠Lite**から他の効果に設定した場合は、 すべての音域が±0に戻ります。**[**27] P.107

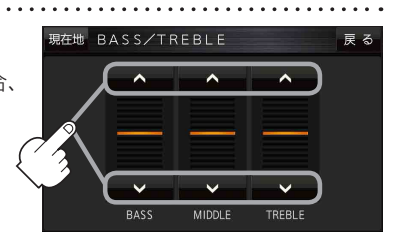

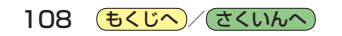